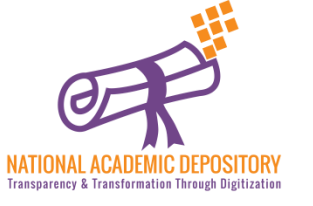

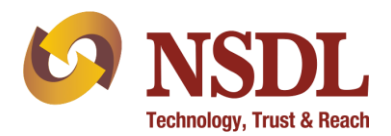

# NAD - Aadhaar Based Registration

#### A Step by Step Process Guide For Registration

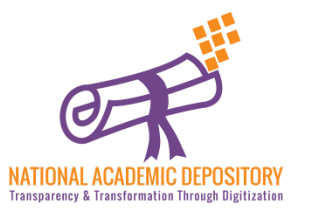

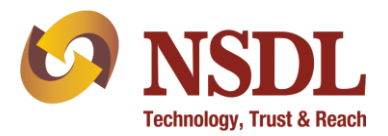

• Click on Join Now to start registration

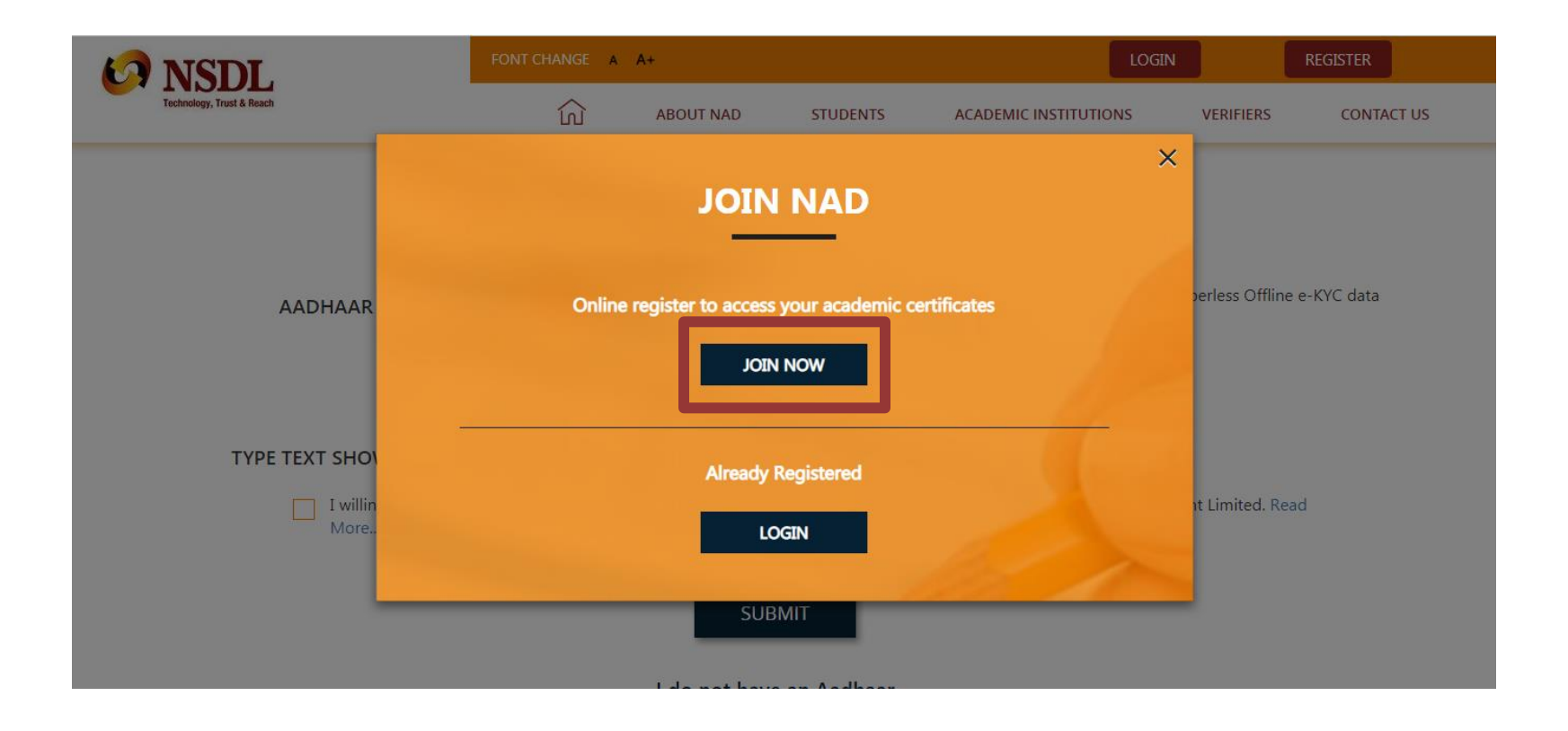

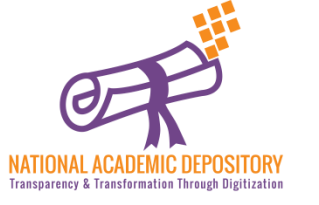

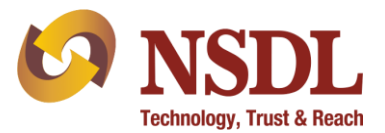

• Click on "Click Here" to start for Aadhaar based registration.

| VISITE & Reach                                                                                                    | FONT CHANGE A                                                                                   | A+        |          | LO                    | LOGIN REGISTER |            |  |  |  |
|----------------------------------------------------------------------------------------------------|-------------------------------------------------------------------------------------------------|-----------|----------|-----------------------|----------------|------------|--|--|--|
|                                                                                                    | لت                                                                                              | ABOUT NAD | STUDENTS | ACADEMIC INSTITUTIONS | VERIFIERS      | CONTACT US |  |  |  |
| Participating Academic Institutions   Registration FAQ                                                                               |                                                                                                 |           |          |                       |                |            |  |  |  |
| <b>REGISTER USING YOUR AADHAAR RECORD</b>                                                                                            |                                                                                                 |           |          |                       |                |            |  |  |  |
| This is the quickest and easiest way to register.                                                                                    |                                                                                                 |           |          |                       |                |            |  |  |  |
| Visit UIDAI Website to generate your Aadhaar Record (View Demo)                                                                      |                                                                                                 |           |          |                       |                |            |  |  |  |
| AADHAAR PAPERLES                                                                                                    | .ESS OFFLINE E-KYC *  Upload To Generate Aachaar Paperless Offline e-KYC data <u>Click here</u> |           |          |                       |                |            |  |  |  |
| ENTER                                                                                                    | FILE PASSWORD *                                                                                 | ° 0       | ۲        |                       |                |            |  |  |  |
| TYPE TEXT SHOWN IN THE IMAGE 252609                                                                                                  |                                                                                                 |           |          |                       |                |            |  |  |  |
| I willingly submit my Aadhaar record and give an electronic consent and authorization to NSDL Database Management Limited. Read More |                                                                                                 |           |          |                       |                |            |  |  |  |

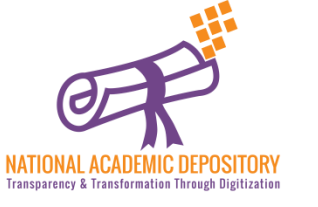

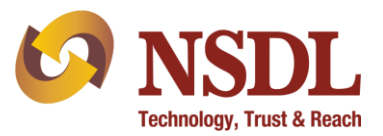

| Government of India                    |                                     |                             |                |                 | Mera Aadh                           | aar, Meri Pehchaan | AADHAAR |
|----------------------------------------|-------------------------------------|-----------------------------|----------------|-----------------|-------------------------------------|--------------------|---------|
| THE KIOSK ENROL & GET AAI              | DHAAR AADHAAR UPDATE                | AADHAAR SERVICES            | FAQS           | CONTACTS        | GRIEVANCE CENTER                    | Search             |         |
| 🔗 Aadhaar Paperless O                  | offline e-KYC                       | -                           |                |                 |                                     |                    |         |
| Note: Photo,DOB,Email,Mobile download. | ,Gender and Address will be include | ed in the downloaded xml. T | To open the do | wnloaded xml us | e Share Code entered at the time of | :                  | •       |
| Aadhaar Paperless Offline e-K          | YC                                  |                             |                |                 | * Marked are mandatory Fields       | Rese               | Cancel  |
| 1 Aadhaar Number/VID *                 |                                     |                             |                |                 | Benter OTP/TOTP*                    |                    |         |
| 2 Enter Security Code *                | UID (1234/1234/1234) 01 VID (       | Unable to View or R         | ead? Try And   | other.          | 4 Share Code *                      |                    |         |
|                                        | Send OTP or Ente                    | er TOTP                     |                |                 |                                     |                    |         |
|                                        |                                     |                             |                |                 |                                     |                    |         |

- 1. Enter your Aadhaar Number 3. Enter the OTP received on your registered Mobile no.
- 2. Enter the 'Security Code'
- 4. Enter the Share code to protect your file. This share code works as a password protection for your file.

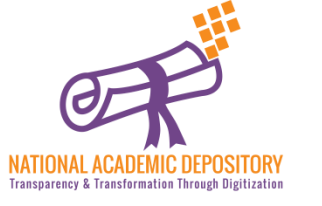

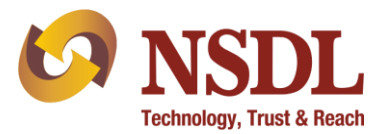

|                                               |                                   |                              |                     |                  |               |                       |       | -      |
|-----------------------------------------------|-----------------------------------|------------------------------|---------------------|------------------|---------------|-----------------------|-------|--------|
| j Note: Photo,DOB,Email,Mobile,G<br>download. | ender and Address will be include | d in the downloaded xml. To  | o open the do       | wnloaded xml use | Share Code er | ntered at the time of |       | ·      |
| dhaar Paperless Offline e-KY(                 | ;                                 |                              |                     |                  | * Marked ar   | re mandatory Fields   | Reset | Cancel |
| Aadhaar Number/VID *                          | a <u>na 291</u>                   |                              |                     | Enter            | OTP/TOTP •    | 559902                |       |        |
| Enter Security Code *                         | UID (1234/1234/1234) of VID (     | 1234/1234/1234/1234)<br>1850 |                     | 1                | Share Code *  |                       |       |        |
|                                               |                                   | Unable to View or Re         | sad? <u>Try And</u> | other.           |               |                       |       |        |
|                                               |                                   |                              |                     |                  |               |                       |       |        |

5. Click on Download to receive the encrypted XML file

6. You shall find the digitally encrypted XML file in download section. Photo, DOB, Email, Mobile, Gender and Address will be included in the downloaded file. This file can now be used to perform your KYC on NDML NAD.

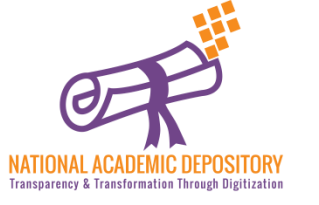

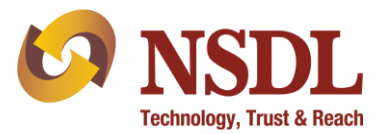

| VICE NSDL<br>Technology, Trust & Reach                                                                                                  | FONT CHANGE A A+        |                    |                  | LOGIN                                           | REGISTER        |  |  |  |  |
|----------------------------------------------------------------------------------------------------|-------------------------|--------------------|------------------|-------------------------------------------------|-----------------|--|--|--|--|
|                                                                                                    | က်<br>CONTACT (         | ABOUT NAD          | STUDENTS         | ACADEMIC INSTITUTIONS                           | VERIFIERS       |  |  |  |  |
|                                                                                                    | Participating Aca       | demic Institutions | Registration FAG | 5                                               |                 |  |  |  |  |
| REGISTER USING YOUR AADHAAR RECORD                                                                                                    |                         |                    |                  |                                                 |                 |  |  |  |  |
| This is the quickest and easiest way to register.                                                                                       |                         |                    |                  |                                                 |                 |  |  |  |  |
| Visit UIDAI Website to generate your Aadhaar Record (View Demo)                                                                         |                         |                    |                  |                                                 |                 |  |  |  |  |
| AADHAAR PAPE                                                                                                    | RLESS OFFLINE E-KYC * @ | Upload             | 7                | To Generate Aadhaar Paperless Off<br>Click here | line e-KYC data |  |  |  |  |
| EM                                                                                                    | NTER FILE PASSWORD * @  |                    | • 8              |                                                 |                 |  |  |  |  |
| TYPE TEXT SHOWN IN                                                                                                    | N THE IMAGE 2 9116      | 22                 | 9                | )                                               |                 |  |  |  |  |
| 10 I willingly submit my Aadhaar record and give an electronic consent and authorization to NSDL Database Management Limited. Read More |                         |                    |                  |                                                 |                 |  |  |  |  |
|                                                                                                    |                         | SUBMIT             | 11               |                                                 |                 |  |  |  |  |

- 7. Upload your Aadhaar ZIP file in NAD
- 8. Enter the share code as password
- 9. Enter the Captcha Code

10. Select the Checkbox11. Click on Submit

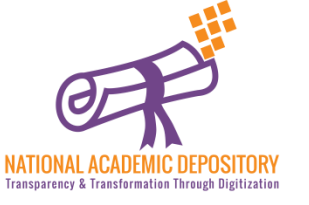

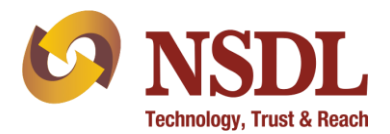

### Thanks for Registration !!